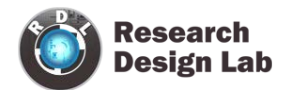

# **8051 PROGRAMMER-USB**

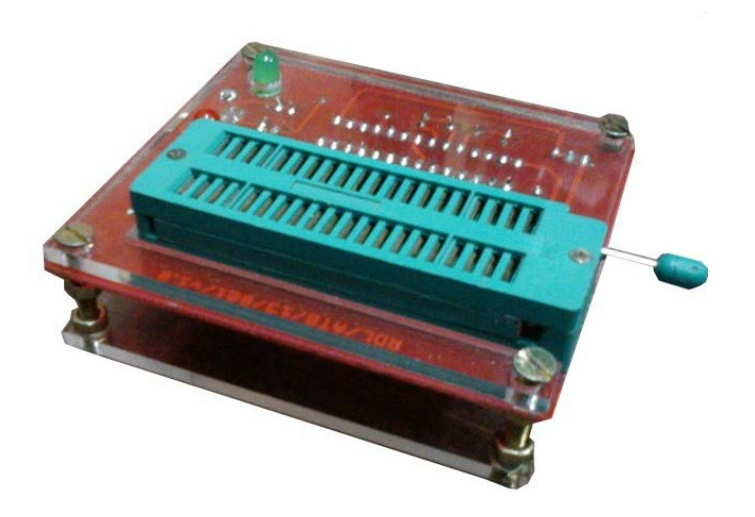

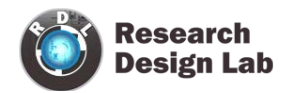

# **Table of Contents**

| OVERVIEW                       | . 3 |
|--------------------------------|-----|
| INTRODUCTION                   | . 3 |
| FEATURES                       | . 3 |
| INSTALLATION PROCEDURE         | . 4 |
| PROGISP PROGRAMMER APPLICATION | . 9 |
| RELATED PRODUCTS               | 13  |

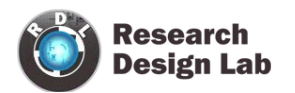

## **OVERVIEW**

## **INTRODUCTION**

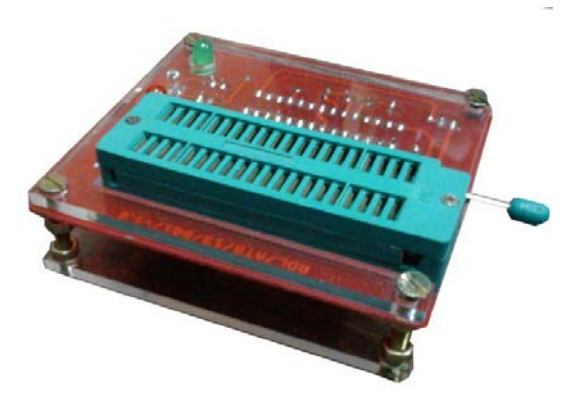

8051 USB programmer supports 7 Atmel 8051 microcontrollers. It is a reliable tool for fast programming of 8051 devices.

## **FEATURES**

- Works under multiple platforms. Linux, Mac OS X and Windows are tested.
- No special controllers or smd components are needed.
- Programming speed is up to 5kBytes/sec.
- SCK option to support targets with low clock speed (< 1,5MHz).
- You can program the following 89 series chips by using this programmer:AT89S51, AT89S52, AT89S53, AT89S8252, AT89S8253, AT89S2051, AT89S4051.
- High quality PCB FR4 Grade with FPT Certified.

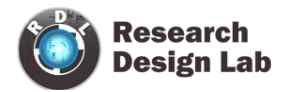

## **INSTALLATION PROCEDURE**

Download the driver

#### http://researchdesignlab.com/8051-programmer-usb.html

1)Insert the programmer into the USB port

2)When the "New Hardware Wizard" dialog box is displayed, select "No, not this time"

#### 3) Then click Next

| Welcome to the Found New<br>Hardware Wizard<br>Windows will search for current and updated software by<br>looking on your computer, on the hardware installation CD, or on<br>the Windows Update Web site (with your permission).<br>Read our privacy policy |
|----------------------------------------------------------------------------------------------------|
| Can Windows connect to Windows Update to search for<br>software?<br>Yes, this time only<br>Yes, now and every time I connect a device<br>No, not this time                                                                                                   |
| Click Next to continue.                                                                                                    |

4)Then click on "Install from a list of specific location (Advanced)" then click

Next

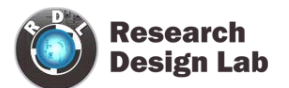

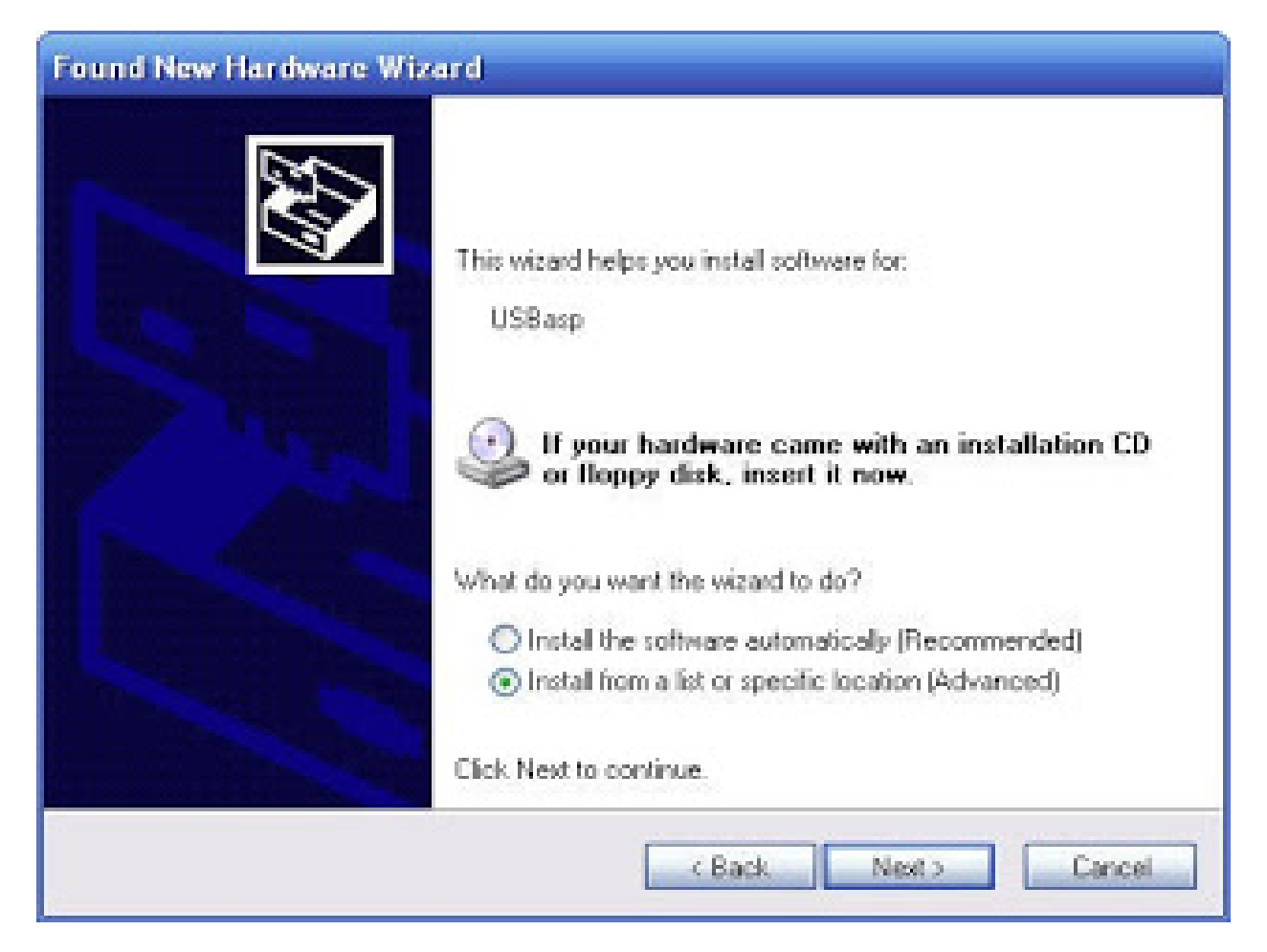

- 5)On the Search and Installation options page
- (a) Check if "Include this location in the search" is checked
- (b) Click Browse and select the folder where you unzipped the USBasp drivers, then
- (c) Clickon Next

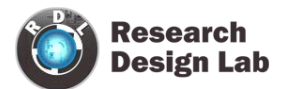

| Found New Hardware Wizard                                                                                                    |
|----------------------------------------------------------------------------------------------------|
| Please choose your search and installation options.                                                                                                    |
| Search for the best driver in these locations.                                                                                                    |
| Use the check boxes below to limit or expand the default search, which includes local<br>paths and removable media. The best driver found will be installed.   |
| Search removable media (floppy, CD-ROM)                                                                                                    |
| Include this location in the search:                                                                                                    |
| D:\work\usbasp\usbasp.2007-10-23\bin\win-driver 💽 Browse                                                                                                    |
| O Don't search. I will choose the driver to install.                                                                                                    |
| Choose this option to select the device driver from a list. Windows does not guarantee that<br>the driver you choose will be the best match for your hardware. |
| < Back Next > Cancel                                                                                                    |

6) Wait for the driver to install

| Found New Hardware Wizard        |                   |            |        |
|----------------------------------|-------------------|------------|--------|
| Please wait while the wizard ins | tails the softwar | re         |        |
| USBeep                           |                   |            |        |
| Ď                                | 9                 | Ø          |        |
|                                  | ×B                | sok Next > | Cancel |

7)When the installation is complete, click on finish

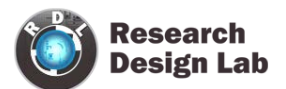

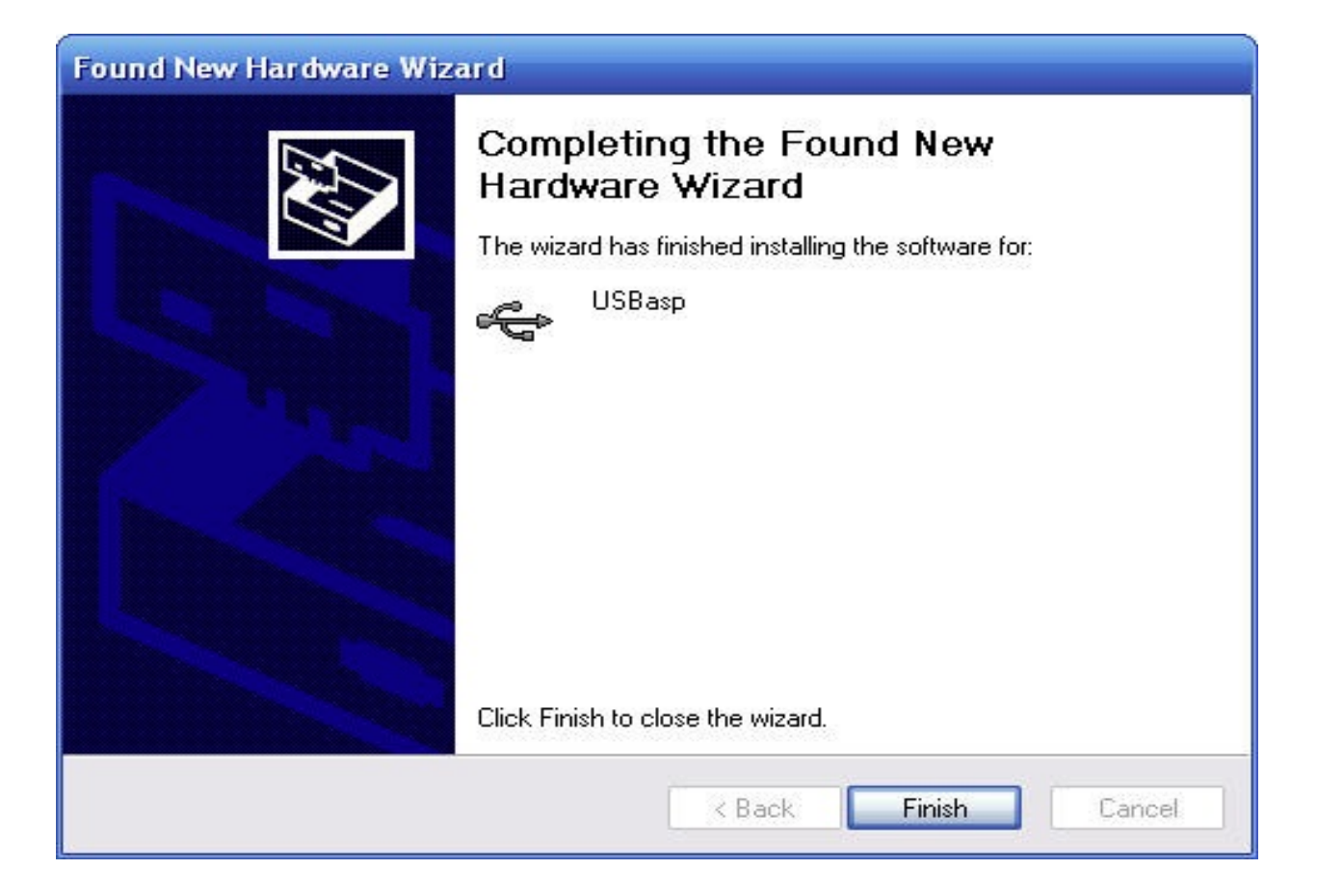

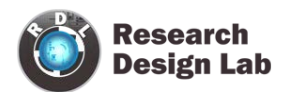

## **PROGISP PROGRAMMER APPLICATION**

Click on ->

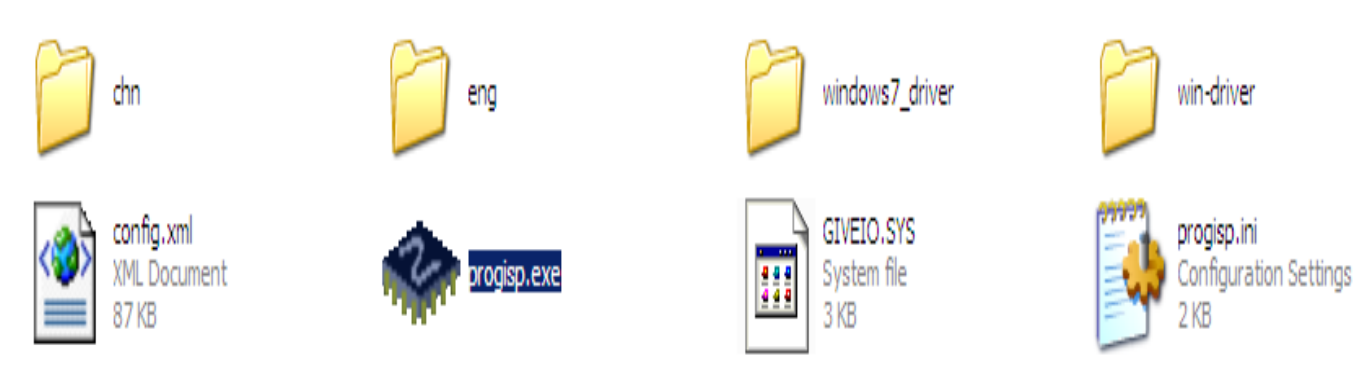

| •                                                                                             |                                                                                      | PROGISP (Ver 1.72)                                                                                                    |                                          |
|-----------------------------------------------------------------------------------------------|--------------------------------------------------------------------------------------|----------------------------------------------------------------------------------------------------|------------------------------------------|
| File Command PROGRAM BURPER                                                                   | Buffer &bout<br>  O+EO00   CONFIS   Readme                                           | 1                                                                                                    |                                          |
| Select Oxp<br>ATBISS2<br>ID: 1E : 52 : 06<br>Programming                                      | Program State                                                                        | Options  Image Data  PowerOn  3.37  Skp Blank Written                                                                                                    | U File<br>Load Flash<br>Load Esprom      |
| -                                                                                             | Changed Down Verify Signature On Drop Brase Prevention Puse                          | Costa Relaad  Costa Relaad  C | Save Rash<br>Save Depron<br>Save project |
|                                                                                               | Blank Check Orogram PLADH Program EERICH                                             | Lock Chp DOFF                                                                                                    |                                          |
| - Low                                                                                         | Flash:514/0192                                                                       | fengsoft.com                                                                                                    |                                          |
| A kind remander:<br>Please click readme b<br>with the latest featur<br>proceed to using it. T | utton and get yourself familarized<br>es of this software befeore you [<br>hark you! | đ                                                                                                    |                                          |
| State                                                                                         | Ready Use Times                                                                      | 00:00:00 Copyrightin 2hillong Software.Inc 20                                                                                                    | 09                                       |

Choose chip AT89S52

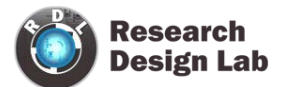

| <pre>% PROGISP (Ver 1.72)</pre>                          |                  |
|----------------------------------------------------------|------------------|
| File Command Buffer About                                |                  |
| PROGRAM BUFFER CHECKIO CONFIG Readme                     |                  |
| Select Chip Program State Options                        |                  |
| ◆ AT89552                                                | 🔽 Image          |
| ID: 1E : 52 : 06 RD SN ISP ASP                           | Powe             |
| Programming                                              |                  |
| High                                                     | Changed Down     |
|                                                          | Verify Signature |
|                                                          | Chip Erase       |
|                                                          | Prewritten Fuse  |
|                                                          | Blank Check      |
|                                                          | Program FLASH    |
|                                                          | Program EEPROM   |
|                                                          |                  |
|                                                          | 😴 Erase          |
| - L - Low -                                              | Flash: 3114/8192 |
|                                                          |                  |
| A kind reminder:                                         |                  |
| Please click readme button and get yourself familiarized |                  |
| with the latest features of this software befeore you    |                  |
| proceed to using it. Thank you!                          |                  |
|                                                          |                  |
|                                                          |                  |

Click on Load Flash ,choose the hex file and click on open.

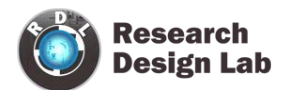

| 🔲 Skip Blank Written |      | <ul> <li>➢ File</li> <li>Load Flash</li> <li>Load Eeprom</li> </ul> |
|----------------------|------|---------------------------------------------------------------------|
| Data Reload          |      | Open Project                                                        |
| Verify FLASH         |      | Save Flash                                                          |
|                      |      | Save Eeprom                                                         |
|                      |      | Save project                                                        |
| Program Huse         | 0x0  | >> Command                                                          |
| Cock Chip            | OXFF |                                                                     |
| Enabled XTAL         |      |                                                                     |
| 🙀 Auto               |      |                                                                     |
|                      |      |                                                                     |
|                      |      |                                                                     |

| ÌØ±ðĬá˾£⁰Α̈́μĨĚ¹OÄ́μÄ́ĔÇ·ÇÖÇ·åĖí¼ϸμÄ́±à³ÌÆ÷»òĨAÖØÆ                                                                                                    | E÷£¬ÖÇ·åĖí¼þ²»İṩ¼¼ËõÖ§³Öi£                                                                                                    |               |                |
|----------------------------------------------------------------------------------------------------|----------------------------------------------------------------------------------------------------|---------------|----------------|
| File Command Buffer About                                                                                                    |                                                                                                    |               |                |
| Select China CHECKIO   CONFIG   Readme                                                                                                    |                                                                                                    |               |                |
| ID:         1E:         52:         06         RD         SN         ASP                                                                                                    | Image Data PowerOn                                                                                                    | <b>I</b> 3.3V | Г              |
| -Programming                                                                                                    | Open                                                                                                    |               | <u>?×</u>      |
| r_⊒- High                                                                                                    | Look in: 🗀 gsm                                                                                                    | 💽 🕝 🌶 📂       |                |
| Read ID Succesfully (10/27/2014 11:43:05 AM)<br>A kind reminder:<br>Please click readme button and get yourself familiarized<br>with the latest features of this software befeore you<br>proceed to using it. Thank you! | Image: Constraint of the second second se | gsm.hex       | Open<br>Cancel |

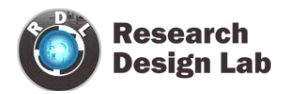

#### Click on Auto

| ROGRAM       BUFFER       CHECKIO       CONFIG       Readme         Select Chip       Program State       Options         AT89552       Image Data         D: 1E : 52 : 06       RD       SN         Programming       Changed Down       Image Data         Programming       Changed Down       Image Data         Programming       Changed Down       Image Data         Verify Signature       Verify Signature       Verify Signature         Image Data       Image Data       Image Data         Image Data       Image Data       Image Data         Programming       Image Data       Image Data         Image Data       Image Data       Image Data         Image Data       Image Data       Image Data         Programming       Image Data       Image Data         Image Down       Image Data       Image Data         Image Data       Image Data       Image Data         Image Data       Image Data       Image Data         Image Data       Image Data       Image Data         Image Data       Image Data       Image Data         Image Data       Image Data       Image Data         Image Data       Image Data | Skip Blank Written |
|----------------------------------------------------------------------------------------------------|--------------------|
| ielect Chip Program State Options AT89552                                                                                                    | Skip Blank Written |
| AT89552       Image Data         D: 1E : 52 : 06       RD         Fogramming       Changed Down         Image Data       Verify Signature         Verify Signature       Verify Signature         Prewritten Fuse       Dot         Blank Check       Verify Signature                                                                                                    | Skip Blank Written |
| D: 1E : 52 : 06       RD       SN       ISP       PowerOn       3.87         Programming <ul> <li>Changed Down</li> <li>Verify Signature</li> <li>Verify Signature</li> <li>Chip Erase</li> <li>Prewritten Fuse</li> <li>Blank Check</li> <li>Descene BLACH</li> </ul>                                                                                                    | Skip Blank Written |
| Programming<br>High □ Changed Down □<br>□ Verify Signature □<br>□ Chip Erase □<br>□ Prewritten Fuse □x0 □<br>□ Blank Check □<br>□ Desease BLACH                                                                                                    | Data Reload        |
| High Charged Down<br>Verify Signature<br>Chip Erase<br>Prewritten Fuse<br>Blank Check<br>Deceme BLACH                                                                                                    | Uata Keload        |
| Verify Signature       ✓ Chip Erase       ✓ Prewritten Fuse       Ox0                                                                                                    |                    |
| Chip Erase     Chip Erase     Prewritten Fuse     Ox0     D     Blank Check     F                                                                                                    | Verify FLASH       |
| Prewritten Fuse     Ox0     I     Blank Check     I                                                                                                    | Verify EEPROM      |
| 🔽 Blank Check                                                                                                    | Program Fuse       |
| E Duran E IGU                                                                                                    | Lock Chip 0XFF     |
| Y Program PLASH                                                                                                    | Enabled XTAL       |
| Program EEPROM                                                                                                    |                    |
| 😴 Erase                                                                                                    | Auto               |
| Low Flash: 3114/8192                                                                                                    |                    |
| www.zniiengsoiu.com                                                                                                    |                    |

Please click readme button and get yourself familiarized with the latest features of this software befeore you

proceed to using it. Thank you!

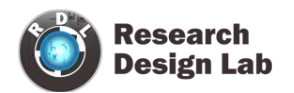

# **RELATED PRODUCTS**

**8051 ATMEL Development Board** 

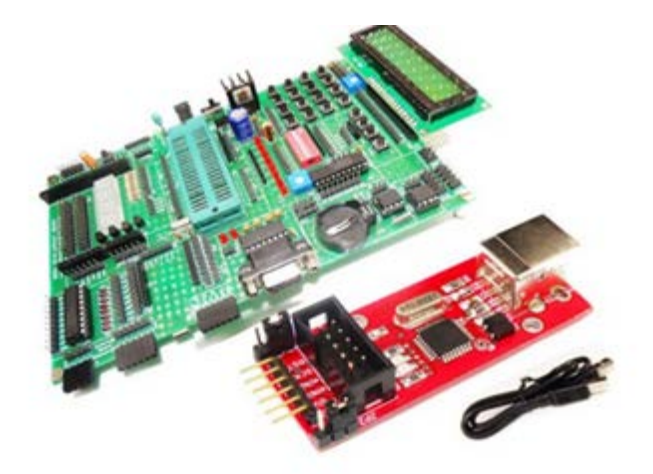

### **ATMEL mini Project Board**

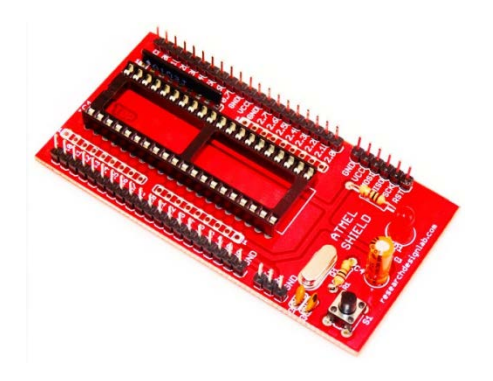

## ATMEL Mini Project Board(blue)

**ATMEL Project Board** 

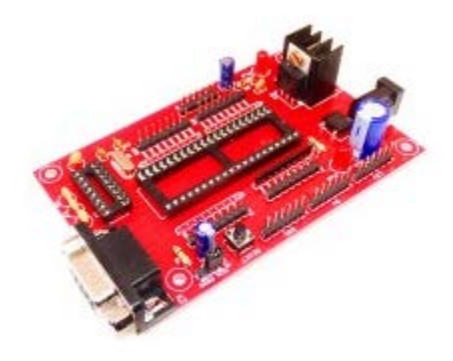